# Passwort ändern (PW-Time)

Im Menübaum unter Administration den Punkt Personen anwählen.

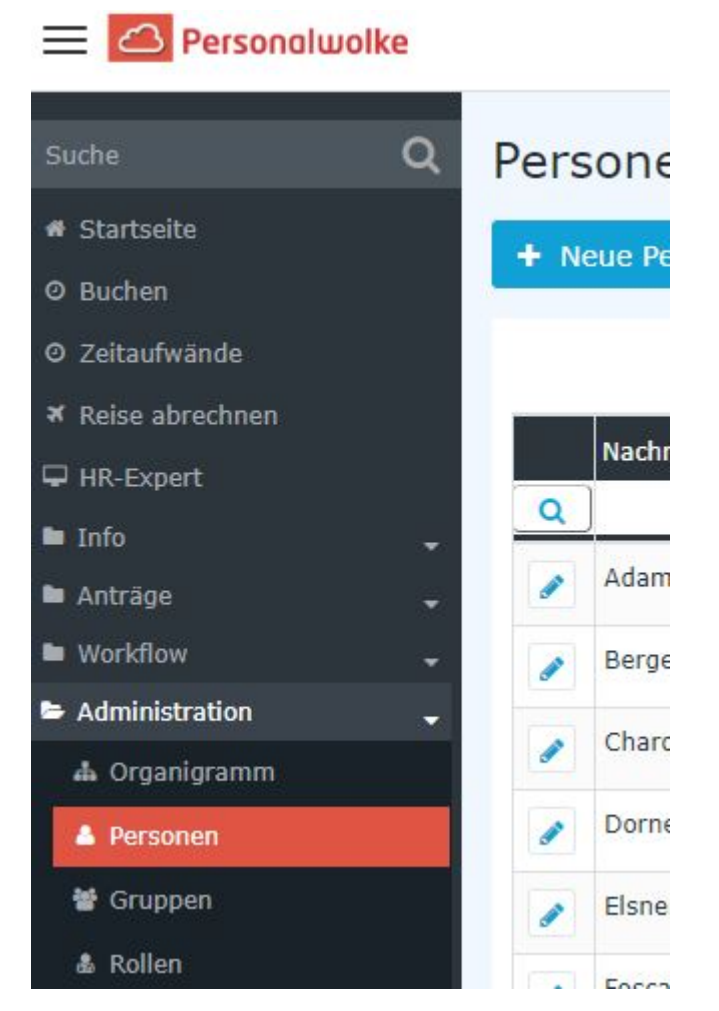

Dieser Menüpunkt liefert eine **Liste aller angelegten Personen** (Mitarbeiter) des Mandanten (Unternehmens).

|          | Nachname 🔶 | Vorname 븆 | Name             | Mandant             | Gruppe 븆     | Benutzername 🖨 | Personalnr 🔶 |
|----------|------------|-----------|------------------|---------------------|--------------|----------------|--------------|
| Q        | )          |           |                  | Alle                |              |                |              |
|          | Adam       | Angelika  | Angelika Adam    | Sonne und Wind GmbH | SuW-Mark     | SuWadamange    | SuW2203280   |
|          | Berger     | Barbara   | Barbara Berger   | Sonne und Wind GmbH | SuW-FuE      | SuWbarbberg    | SuW2203280   |
|          | Charon     | Claudia   | Claudia Charon   | Sonne und Wind GmbH | SuW-PLinz    | SuWcharclau    | SuW2203280   |
|          | Dorner     | Daniel    | Daniel Dorner    | Sonne und Wind GmbH | SuW-ProdWind | SuWdanidorn    | SuW2203280   |
|          | Elsner     | Elisabeth | Elisabeth Elsner | Sonne und Wind GmbH | SuW-PMSol    | SuWelsnelis    | SuW2203280   |
| <b>"</b> | Foscanu    | Fabiu     | Fabiu Foscanu    | Sonne und Wind GmbH | SuW-PMWind   | SuWfoscfabi    | SuW2203281   |
| <b>a</b> | Huber      | Heinrich  | Heinrich Huber   | Sonne und Wind GmbH | SuW-Eink     | SuWhubehein    | SuW2203281   |
|          | Ildrich    | Ines      | Ines Ildrich     | Sonne und Wind GmbH | SuW-FuE      | SuWildrines    | SuW2203281   |
|          | Ildrich    | Ines      | Ines Ildrich     | Sonne und Wind GmbH | SuW-FuE      | SuWildrines1   | SuW2203281   |
|          |            |           |                  |                     |              |                |              |

Mithilfe der Eingabefelder unter Nachname, Vorname, Mandant, Gruppe, Benutzername, Personalnummer, E-Mail, TA-ID, Aktiver Benutzer und Gültig von kann die Liste entsprechend eingeschränkt werden.

Beispielsweise kann die Liste durch Eingabe von "**M**" im Feld **Nachname** eingeschränkt werden auf Personen, deren Nachname zumindest ein "**M**" enthält.

|   | Nachname 🖨               | Vorname 🔶 | Name             | Mandant            |
|---|--------------------------|-----------|------------------|--------------------|
| Q | м                        |           |                  | Alle               |
|   | Ada <mark>m</mark>       | Angelika  | Angelika Adam    | Sonne und Wind Gmb |
|   | Jucht <mark>m</mark> ann | Julius    | Julius Juchtmann | Sonne und Wind Gmb |
|   | <mark>M</mark> icosi     | Michael   | Michael Micosi   | Sonne und Wind Gmb |

Um die gewünschte Person zu editieren, einfach in die Zeile oder auf das Editieren-Symbol

1

klicken.

# Passwort vergeben/ zurücksetzen / löschen

Der Passwortmanager befindet sich in der Personenmaske (Mitarbeiterprofil), unter dem Reiter "Stammdaten"

Folgende Änderungen können hier durchgeführt werden:

# 1. Passwort zum ersten Mal vergeben

Das setzen des Häkchen in der **Checkbox ''Passwort vergeben''** bewirkt, dass dieser Mitarbeiter über das Login via Benutzername und Passwort Zugriff auf seine Zeitdatenverwaltung etc. hat.

ΝΟΤΙΖ

Beim erste Anmelden sind vom Mitarbeiter folgende Daten einzugeben: Username = Benutzername (Groß/Kleinschreibung beachten!) Passwort = Standard-Passwort = ebenfalls Benutzername (Groß/Kleinschreibung beachten!)

ΝΟΤΙΖ

Sobald sich der Mitarbeiter mit diesen Daten eingeloggt hat, wird er vom System zur Wahl eigener Login-Daten aufgefordert.

### WARNUNG

Achtung! Das bei diesem Schritt selbst gewählte Passwort ist nur dem Mitarbeiter bekannt. Es ist nicht im System abfragbar!

### WARNUNG

Die erste Anmeldung MUSS über den Browser erfolgen! Eine Eingabe via App ist nicht möglich!

Sobald das Häkchen gesetzt wurde, ist das Datum dieses Anhakens unter "Zeitpunkt der letzten Passwort-Vergabe" verzeichnet.

## 2. Passwort zurücksetzen

Beim **Zurücksetzen** des Passworts wird das **Standard-Passwort** gesetzt, welches beim ersten Login nach dem Reset durch den Mitarbeiter geändert werden muss.

Also muss der User folgende Daten verwenden:

Username = Benutzername (Groß/Kleinschreibung beachten!) Passwort = Standard-Passwort = ebenfalls Benutzername (Groß/Kleinschreibung beachten!)

*Hinweis:* Das Anzeigen des aktuellen Passworts ist NICHT möglich. Das vom User gewählte Passwort ist für niemanden sichtbar!

# 3. Passwort löschen

Die Löschung der Login-Möglichkeit via Passwort geschieht durch das "Wegklicken" des Häkchens bei der Checkbox "Passwort vergeben"

# 4. 2-Faktoren-Authentifizierung

Der Button mit dieser Bezeichnung ermöglicht ein Rücksetzen der Login-Daten bei jenen Mitarbeitern, die eine Multifaktor-Authentifizierung für sich gewählt haben oder denen diese vorgeschrieben wurde.

Dieser Reset ist natürlich nur dann möglich, wenn eine Multifaktor-Authentifizierung in den Einstellungen zu diesem Mitarbeiter aktiviert wurde.

Um die 2-Faktoren-Authentifzierung einzustellen, muss der Mitarbeiter auf der Startseite in die Profileinstellungen gehen (Anklicken des Avatars bzw. Namens in der rechten oberen Ecke der Startseite, siehe Bild).

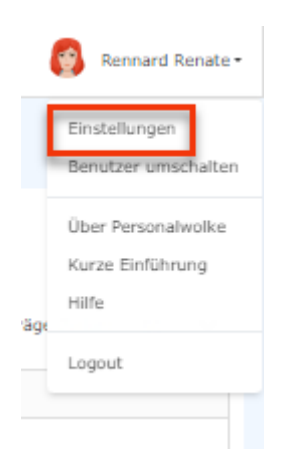

Durch Anklichen von "Einstellungen" öffnet sich die Seite zu den Einstellungen.

| Einstellungen                                                                                                   |                                                                                                    |           |
|----------------------------------------------------------------------------------------------------|----------------------------------------------------------------------------------------------------|-----------|
| Speichern & Schließen 🕑 Speiche                                                                                 | ern                                                                                                    |           |
|                                                                                                    | Sprache                                                                                                    | Deutsch   |
| The second second second second second second second second second second second second second second second se | Menü                                                                                                    | Dynamisch |
|                                                                                                    | en<br>Listed is Spichen   Superior is Spichen   Superior is Spichen |           |
| Stellvertreter Suche                                                                                            |                                                                                                    |           |
| Projektzelt<br>Sicherheit Stellve                                                                               | ertreter                                                                                                    |           |
| Reisen<br>Workflow Einstellungen                                                                                | fügen                                                                                                    |           |
| Projek                                                                                                    | ktzeit                                                                                                    |           |
|                                                                                                    | Buchung beim Gehen stoppen                                                                                                    | a 💡       |
| Buchung beim Kommen neu starten 📋 📍                                                                             |                                                                                                    |           |
|                                                                                                    | Einbuchen beim Starten eines Aufwands                                                                                                    |           |
| Sicher                                                                                                    | rheit                                                                                                    |           |
| Passwo                                                                                                    | iort ändern                                                                                                    |           |
| Aktivie                                                                                                    | ere 2-Faktor Authentifizierung                                                                                                    |           |
| Reiser                                                                                                    | n                                                                                                    |           |
| Fahrze                                                                                                    | euge                                                                                                    |           |
| Fahrze                                                                                                    | eug Hinzufügen                                                                                                    |           |
| Workf                                                                                                    | flow Einstellungen                                                                                                    |           |
|                                                                                                    | Im Falle neuer Aufgaben möchte Ich eine Mailbenachrichtigung erhalten                                                                                                    | Keine     |
|                                                                                                    | Mein Stellvertreter darf für mich genehmigen                                                                                                    | Nein      |
|                                                                                                    | Im Falle offener Aufgaben möchte ich beim Einstieg benachrichtigt werden                                                                                                    | 3a        |
|                                                                                                    |                                                                                                    |           |

Die Aktivierung erfolgt durch Anklicken des Buttons "Aktiviere 2-Faktoren-Authentifzierung" und Folgeleistung der Anweisungen in dem sich anschließend öffnenden Fenster. Der Vorgang selbst wird durch die Nutzung von Apps wie Google-Authenticator unterstützt.

## ΝΟΤΙΖ

Achtung! Ob eine 2-Faktoren-Authentifizierung beim Login stattfindet, kann jeder Mitarbeiter für sich selbst entscheiden, da es sich um eine individuelle Eingabe in den Profileinstellungen handelt. Es ist aber auch möglich, für die gesamte Organisation eine solche obligatorisch vorzugeben. Dies erfolgt über eine Einstellung direkt am Mandanten. Wenn Sie eine obligatorische 2-FaktorenAuthentifizierung wünschen, wenden Sie sich bitte an die Beraterinnen und Experten von Workflow.

Hier kann unter dem Punkt **Passwort-Management** das Passwort der Person zurückgesetzt (**Passwort zurücksetzen**) oder gelöscht (**Passwort löschen**) werden.

- *n*!
- **Reset 2nd factor Authentification**: empfiehlt sich dann, wenn eine Passwortänderung vom HR-Admin gewünscht wird.

(Dieses Feature wird nur dann angezeigt, wenn eine Mailadresse in den Kontakten eingetragen ist.)

| nichem 📱 Speichern & Schließen 🔶 Zun        | ick 🛚 Löschen                                                                           |                                        |                                | 8 |
|---------------------------------------------|-----------------------------------------------------------------------------------------|----------------------------------------|--------------------------------|---|
| Vorname                                     | Suanne                                                                                  | Guiltig von                            | 03.06.2022                     |   |
| Nachname                                    | Some                                                                                    | Galling bis                            | 01.01.3000                     |   |
| ndaten Gruppen Rollen Aktionaberechtigungen | Im Kompetensbereich dieser Rolleninhaber Spetcher Login Versuche NFC-Tage Einstellungen |                                        |                                |   |
| Aktiver lienutzer                           |                                                                                         | Geburtsdatum                           | 01.06.1968                     |   |
| Mandant                                     | Sonne und Wind OmbH                                                                     | Akad. Titel                            | 01                             |   |
| Benutzername                                | SuWspringuage                                                                           | Nachgestellter Titel                   |                                |   |
| Personalne                                  | Suw22032807                                                                             | Geschlecht                             | weblch                         |   |
| ZEF Stammsatzne                             | 5420                                                                                    | Kontaktdaten                           |                                |   |
| E-Hail                                      | Susanne.Sonne@SonneundWind.at                                                           | Telefon                                |                                |   |
| Sprache                                     |                                                                                         | , Fax                                  |                                |   |
| Zeitzone                                    |                                                                                         | Hobil                                  | +42 664 7878406                |   |
| Menú                                        | 2                                                                                       | Strasse/Hauster.                       | Waperselgasse 14               |   |
| Seite mit Menü koppeln                      | 0 7                                                                                     | PLZ                                    | 1120                           |   |
|                                             |                                                                                         | Stadt                                  | Wies.                          |   |
|                                             |                                                                                         | Land                                   |                                |   |
|                                             |                                                                                         | Passwort-Management                    |                                |   |
|                                             |                                                                                         | Zeitpunkt der letzten Passwort-Vergabe | 22.08.3022 09.51               |   |
|                                             |                                                                                         | -                                      | Passwort zurücksetzen          |   |
|                                             |                                                                                         |                                        | Recall Text Roday & Handrachan |   |

# **Zusätzliche Informationen**

Details zu den weiteren Reitern in dieser Maske erhalten Sie unter Personen<sup>1</sup>.

 $1. \quad / daisy/personal wolke-admin/Time-Base/Administration/Personen.html$